# Skrócony opis

# Otwieranie sesji OvidSP

- Otwórz adres URL OvidSP w przeglądarce lub
- Użyj łącza na stronie internetowej lub
- Użyj dostępu Athens lub Shibboleth

### Wybierz zasoby do przeszukiwania

- Wybierz jeden zasób, klikając jego nazwę lub
- Wybierz kilka (lub grupę), zaznaczając pola wyboru i klikając przycisk
- Select Resources (wybierz zasoby).
- Aby dodać zasoby zewnętrzne, uwzględnij źródła uniwersalnego wyszukiwania Ovid (o ile są dostępne).
- Aby wybrać inne zasoby po rozpoczęciu wyszukiwania, wybierz Resources (zasoby), a następnie w obszarze Selected Resources (wybrane zasoby) i wybierz Ovid Resources (lub Universal Search), następnie Select Resources (wybierz zasoby) i Run Search (uruchom wyszukiwanie).

### (-) ·

| y Resource Groups                                                                                                    | 🔘 New Group 🛛 💥 Delete                      |
|----------------------------------------------------------------------------------------------------|---------------------------------------------|
| - 🗖 Top Medical                                                                                                    |                                             |
| 🔲 🕕 EBM Reviews - ACP Journal Club 1991 t                                                                                                    | to February 2010                            |
| 🔲 🕕 EBM Reviews - Cochrane Central Regi                                                                                                    | ister of Controlled Trials 1st Quarter 2010 |
| 🔲 🕕 EBM Reviews - Cochrane Database of                                                                                                    | Systematic Reviews 2005 to February 2010    |
| 🔲 🕕 EBM Reviews - Cochrane Methodolog                                                                                                    | y Register 1st Quarter 2010                 |
| - CAD Alexandra James James                                                                                                    |                                             |
| CAB ADSTRACTS 1973 to 1989                                                                                                    |                                             |
| CAD Abstracts 1973 to 1989                                                                                                    |                                             |
| I Resources  All  Adis Journals@Ovid                                                                                                    | ł                                           |
|                                                                                                    |                                             |
|                                                                                                    | ,<br>,                                      |
|                                                                                                    | 2                                           |
| CAB Abstracts 19/3 to 1989  Il Resources  Cab Adis Journals@Ovid  All  All  Cab Adis Journals@Ovid  Cab Adis Journals@Ovid | 7                                           |

# Główna strona wyszukiwania

- Kliknij polecenie Search (szukaj) na głównym pasku nawigacji,
- a następnie wybierz tryb wyszukiwania.

| Search |
|--------|
|--------|

Basic Search | Find Citation | Search Tools | Search Fields | Advanced Search | Multi-Field Search

## Basic Search (wyszukiwanie proste)

- Wpisz pełny temat lub pytanie i kliknij przycisk Search (szukaj).
- Wybierz opcję Include Related Terms (uwzględnij powiązane elementy), aby rozszerzyć wyszukiwanie.
- Użyj filtrowania Relevancy (wg związku), aby wybrać wyniki z 5 gwiazdkami. Jeśli trzeba, dodaj kryteria Add Limits (dodaj ograniczenia) lub Filter By (filtruj wg).

Uwaga: Zmień ustawienie sortowania ze SCORE (sortowanie wą związku) na Year of Publication (rok wydania, malejąco), aby zobaczyć najnowsze wyniki.

constraint induced movement therapy for stroke rehabilitation Include Related Ter Limits (Click to expand)

| • | Search History (1 search) (Click to close)                    |     |                                                                                     |         |             |                      |
|---|---------------------------------------------------------------|-----|-------------------------------------------------------------------------------------|---------|-------------|----------------------|
|   |                                                               | # + | Searches                                                                            | Results | Search Type | Actions              |
|   |                                                               | 1   | constraint induced movement therapy for stroke rehabilitation (No<br>Related Terms) | 410     | Basic       | +⊡ Display<br>More ≫ |
|   | Remove Selected Save Selected Combine selections with: And Or |     |                                                                                     |         |             |                      |
|   | Save Search History                                           |     |                                                                                     |         |             |                      |

## Advanced Search (wyszukiwanie zaawansowane)

- Wprowadź każde pojedyncze słowo/frazę tematu i kliknij Search (Szukaj). Odwzorowanie zasugeruje terminy ze słownika bazy danych (jeśli jest dostepny).
- Użyj słowa kluczowego (.mp.), zawierającego tytuł, abstrakt, nagłówki tematu (lub pełny tekst) i inne pola ogólnego wyszukiwania tematów.
- Możliwe jest również wyszukiwanie autora, tytułu (artykułu), nazwy dziennika lub nazwy książki.
- Użyj pól wyboru, aby połączyć wymagane tematy za pomocą operatorów AND lub OR. Możesz też podać operator NOT.

| Search History (4 searches) (Click to close)     View Saved   |                     |                                |         |             |           |  |
|---------------------------------------------------------------|---------------------|--------------------------------|---------|-------------|-----------|--|
|                                                               | # *                 | Searches                       | Results | Search Type | Actions   |  |
|                                                               | 1                   | exp Adaptation, Psychological/ | 80243   | Advanced    | 📲 Display |  |
|                                                               |                     |                                |         |             | More ≫    |  |
|                                                               | 2                   | exp Depression/                | 54274   | Advanced    | - Display |  |
|                                                               |                     |                                |         |             | More ≫    |  |
| Remove Selected Save Selected Combine selections with: And Or |                     |                                |         |             |           |  |
|                                                               | Save Search History |                                |         |             |           |  |

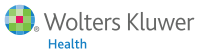

Health

## Wyszukiwanie wielopolowe

- · Wprowadź wiele terminów i wyszukuj we wszystkich lub we wskazanych polach.
- Połącz korzystanie z operatorów AND, OR i NOT.
  Użyj obcięcia lub symboli wieloznacznych do wyszukiwania pojedynczych
- i mnogich form oraz różnych form gramatycznych.
  Kliknij opcję + Add New Row (dodaj nowy wiersz), aby dodać kolejne pole wyszukiwania.

Uwaga: Wyszukiwania dotyczące autora są automatycznie przycinane symbolem\*.

|       | anorexi?                    | All Fields | ~             |
|-------|-----------------------------|------------|---------------|
| OR 🗸  | bulemi*                     | All Fields | ~             |
| AND 🗸 | drug treat* or drug therap* | All Fields | ~             |
| NOT 🗸 | fluoxetine                  | All Fields | ~             |
|       |                             |            | + Add New Row |

### Operatory

Do tworzenia warunków służą cztery operatory:

- OR łączy listy terminów, np. Polska lub Czechy, 2 lub 3.
- AND wyszukuje jednoczesne wystąpienia obu terminów, np. pies i kot, 1 i adult.sh, 4 i 5.
- NOT eliminuje termin, np. pająk nie insekt, 1 nie 2.
- adjX znajduje terminy oddalone od siebie o nie więcej niż X wyrazów w jednym lub drugim kierunku w zdaniu lub akapicie.

**Uwaga:** *adjX* nie wychodzi poza akapit. Fraza wyszukuje wyrazy w kolejności wprowadzenia (z wyjątkiem wyrazów zatrzymujących i zastrzeżonych).

# Obcięcie i symbole wieloznaczne

Obcięcie i symbole wieloznaczne umożliwiają wyszukiwanie różnych form gramatycznych w trybach **wyszukiwania zaawansowanego** i **wielopolowego**:

- Użyj \*, \$ lub : na końcu wyrazu, lub części wyrazu, aby uzyskać wszystkie kombinacje zakończenia wyrazu, np. zapis komputer\* odpowiada wyrazom komputer, komputery, komputerom itd. Dopisz liczbę, aby ograniczyć długość do określonej liczby znaków np. komputer\*7
- Użyj # w środku lub na końcu wyrazu, aby zastąpić dokładnie jeden znak, np. d#m.
- Użyj ? w środku lub na końcu wyrazu, aby zastąpić zero lub jeden znak, np. robot? lub la?s.

**Uwaga:** Operatory, obcięcie i symbole wieloznaczne nie są dozwolone w trybie **Basic Search** (wyszukiwanie proste).

# Uwaga

....

Ograniczenia zawężają wyniki wyszukiwania do wybranych kryteriów. Ograniczenia są specyficzne dla wybranej bazy lub baz danych. Często używane ograniczenia są dostępne na głównej stronie wyszukiwania. Wszystkie limity są dostępne po kliknięciu przycisku Additional Limits (dodatkowe ograniczenia).

| <ul> <li>Limits (Click to close)</li> </ul>                                                                                                    |                                                                                                    |                                                                                                    |
|----------------------------------------------------------------------------------------------------|----------------------------------------------------------------------------------------------------|----------------------------------------------------------------------------------------------------|
| Abstracts<br>Female                                                                                                    | English Language     Review Articles                                                                                                    | ☐ Male<br>☐ Humans                                                                                                    |
| Additional Limits Edit Limits                                                                                                    |                                                                                                    |                                                                                                    |
| Limits                                                                                                    |                                                                                                    |                                                                                                    |
| Abstracts     Extence Based Medicine Reviews     Fensie     Full Text     Humars     Latest Update     Publication Year     Year                                                                             | English Language      Anale      Male      Ond Full Text Available      Review Articles      Topic Reviews (Cochrane)                                                           | All EBMR Article Reviews     Animats     Animats     Article Reviews (CAP Journal Club)     Article Reviews (DARE)     Core Clinical Journals (AMN) |
| To select or remove multiple items from a list be<br>Age Groups<br>-<br>All Infant (birth to 23 months)<br>All Child (0 to 18 years)<br>Newtom Infant (birth to 1 month)<br>Newtom Infant (birth to 1 month) | low, hold down the Shift, Ctrl, or "Apple" key while selec<br>Journal Subsets<br>ADSHITV Journals<br>Core Clinical Journals<br>Biotechnology Journals<br>Biotechnology Journals | ting.                                                                                                    |

# Find Citation (znajdź cytat) (opcjonalne)

Wolters Kluwer

Polecenie **Find Citation** wyszukuje wszystkie kombinacje tytułu, dziennika, autora, tomu, wydania, roku publikacji, wydawcy, niepowtarzalnego identyfikatora, (numeru katalogowego) lub DOI.

| Basic Search   Fi<br>Selected Resour<br>Ovid Resou | Basic Search   Find Citation   Search Fields   Advanced Search   Multi-Field Search<br>* Selected Resources<br>Orid Resources:  Orid Resources:  Orid Resources:  Orid Resources:  Original Search (2, 200) |                            |  |  |  |  |
|----------------------------------------------------|----------------------------------------------------------------------------------------------------|----------------------------|--|--|--|--|
| Article Title                                      | Human                                                                                                    |                            |  |  |  |  |
| Journal Name                                       | Human                                                                                                    | ☑ Truncate Name (adds ***) |  |  |  |  |
| Author Surname                                     | Craig                                                                                                    | ☑ Truncate Name (adds ***) |  |  |  |  |
| Publication Year                                   | Volume Issue Article First Page                                                                                                    |                            |  |  |  |  |
| Publisher                                          |                                                                                                    |                            |  |  |  |  |
| Unique Identifer                                   |                                                                                                    |                            |  |  |  |  |
| DOI Search                                         |                                                                                                    |                            |  |  |  |  |
|                                                    |                                                                                                    |                            |  |  |  |  |

# Search Tools (narzędzia wyszukiwania) (opcjonalne)

Przeszukują słownik bazy danych. Wprowadź wyraz lub frazę tematyczną, wybierz narzędzie z rozwijanej listy i kliknij przycisk Search (wyszukaj). Narzędzia są różne, zależnie od bazy danych. Przykłady:

- Map Term (odwzoruj termin): proponuje terminy tematyczne z drzewa lub tezaurusa bazy danych.
- Tree or Thesaurus: znajduje temat w strukturze drzewa lub tezaurusa bazy danych.
- Permuted Index (permutacja indeksu): umożliwia wprowadzenie pojedynczego terminu i wyświetlenie spisu wielowyrazowych terminów zawierających ten wyraz oraz skojarzonych terminów "zobacz" i "zobacz także".

Inne narzędzia wyszukiwania dają wgląd w nagłówki podrzędne, tematy, klasyfikacje tematów lub publikacje, zależnie od wybranej bazy lub baz danych.

Basic Search | Find Citation | Search Tools | Search Fields | Advanced Search | Multi-Field Search

Resources ()

|     | Map Term                                                        | ¥ | Retina                | Search  |             |            |
|-----|-----------------------------------------------------------------|---|-----------------------|---------|-------------|------------|
|     | Map Term                                                        |   |                       |         |             |            |
|     | Tree<br>Permuted Index                                          |   | nes) (Click to close) |         |             | View Saved |
|     | Scope Note<br>Explode                                           | 1 | 5                     | Results | Search Type | Actions    |
|     | Subheadings                                                     |   |                       |         | · ·         |            |
| Rer | Remove Selected Save Selected   Combine selections with: And Or |   |                       |         |             |            |
|     | Save Search History                                             |   |                       |         |             |            |

# Pola wyszukiwania

Wyszukiwanie (lub przeglądanie) w polach zasobów. Wprowadź wyraz lub frazę, wybierz jedno lub wiele pól, a następnie wybierz opcję Search (szukaj) lub Display Indexes > (pokaż indeksy), aby wyszukać lub przeglądać elementy (opcjonalnie). Opcja Clear Selected (wyczyść wybrane) anuluje wybór. Przy wyświetlaniu indeksów obok każdego terminu pokazywana jest dwuliterowa etykieta. Wybierz wszystkie odpowiednie elementy i kliknij opcję Search for Selected Terms (wyszukaj wybrane terminy).

#### Basic Search | Find Citation | Search Tools | Search Fields | Advanced Search | Multi-Field Search

| ► Resources ()                |                                  |                                               |  |  |  |
|-------------------------------|----------------------------------|-----------------------------------------------|--|--|--|
| Strabismus                    | Search Display Indexes >         |                                               |  |  |  |
| My Fields All Fields Clear Se | lected                           |                                               |  |  |  |
| 🗹 af All Fields               | ab:Abstract                      | ax:Author Last Name                           |  |  |  |
| au: Authors                   | fa: Authors Full Name            | Image: CAS Registry/EC Number/Name<br>of Sub: |  |  |  |
| cm:Comments                   | cp:Country of Publication        | dp:Date of Publication                        |  |  |  |
| do:Digital Object Identifier  | e Electronic Date of Publication | ed:Entry Date                                 |  |  |  |
| xs: Exploded Sub-Heading      | fs: Floating Sub-Heading         | gs/Gene Symbol                                |  |  |  |
| gw:Gene Symbol Word           | no:Grant Number                  | il: ISSN Linking                              |  |  |  |
| is: ISSN Print                | in:Institution                   | ir: Investigator                              |  |  |  |
| ip:Issue/Part                 | 🔄 jn: Journal Name               | sb: Journal Subset                            |  |  |  |

#### Search History (historia wyszukiwania)

W oknie Search History (historia wyszukiwania) wyświetlana jest lista wszystkich wyszukiwań, wyników oraz typów wyszukiwania. Połącz wyrażenia wyszukiwania, klikając pola wyboru i wybierając operatory AND i OR w trybie Advanced Search (wyszukiwanie zaawansowane), bądź też wpisując numery wyrażeń i operatory w polu wyszukiwania (np. 1 not 2). Usuń wyszukiwania, używając pól wyboru i przycisku Remove Selected (usuń zaznaczone). Doprecyzuj wyniki lub dodaj do swojego wyszukiwania za pomocą Results Tools (narzędzi wyników) po lewej stronie wyświetlonych wyników wyszukiwania.

| • | Search History (3 searches) (Click to close)                                                                                                    |                                                                                        |                       |         | View Saved  |                      |
|---|----------------------------------------------------------------------------------------------------|----------------------------------------------------------------------------------------|-----------------------|---------|-------------|----------------------|
|   |                                                                                                    | # 🔺                                                                                    | Searches              | Results | Search Type | Actions              |
|   |                                                                                                    | 1                                                                                      | exp Thoracic Surgery/ | 8778    | Advanced    | -⊡ Display<br>More ≫ |
|   |                                                                                                    | 2 Pneumonia, Aspiration/ or exp Pneumonia/ or exp Pneumonia,<br>Ventilator-Associated/ |                       | 61163   | Advanced    | -⊡ Display<br>More ≫ |
|   |                                                                                                    | 3                                                                                      | 1 and 2               | 66      | Advanced    | +⊡ Display<br>More ≫ |
|   | Remove Selected Save Selected Combine selections with: And Or Selected Save Selected Save Selected Selected Sel |                                                                                        |                       |         |             |                      |
|   | Save Search History                                                                                                    |                                                                                        |                       |         |             |                      |

## Search Results (wyniki wyszukiwania)

Aby wyświetlić wyniki ostatniego wyszukiwania, przewiń stronę w dół lub wybierz opcję Display (wyświetl), aby przejrzeć dowolne wynik wyszukiwania.

- Wyniki są wyświetlane w widoku cytatu, zawierającym informacje o autorze, tytule i źródle.
- Menu View (widok) zmienia widok na Title (tytuł) lub Abstract (abstrakt).
- Jeśli cytat zawiera abstrakt, to dostępne jest łącze View Abstract (wyświetl abstrakt) do przeglądania abstraktu.

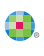

3

- Wyniki Book@Ovid zawierają fragmenty książek.
- Journals@Ovid zawierają pliki PDF (opcjonalne).
- Po prawej stronie każdego tytułu mogą być dostępne łącza Abstract Reference (odwołanie do abstraktu), Complete Reference (pełne odwołanie), Ovid Full Text (pełny tekst Ovid) lub Full Text (pełny tekst).
- Administrator może dodać łącza do Document Delivery (dostawa dokumentu), External Link Resolvers (analizatory łącz zewnętrznych) oraz Library Catalogs (katalogi biblioteczne).
- Aby znaleźć powiązane rekordy, użyj łącza Find Similar (znajdź podobne) lub Find Citing Articles (znajdź cytowane artykuły) (opcjonalne).

# Ovid Universal Search Results (uniwersalne wyniki wyszukiwania Ovid) (opcjonalne)

Uniwersalne wyniki wyszukiwania znajdują się obok wyników wyszukiwania OvidSP. Wyświetl wyniki na **jednej karcie** (wybrane źródła razem) lub na **wielu kartach** (oddzielne źródła). Opcje obejmują sortowanie, usuwanie duplikatów, łączenie z wynikami źródłowymi, adnotacje cytatów i łączenie z pełnym tekstem (opcjonalnie).

| OvidSP Library of Cor                                                                                                    | ngress (50 Results) PubMed (50 Results) WebMD (8 Results) Combine Tabs                                                                                                    |
|----------------------------------------------------------------------------------------------------|----------------------------------------------------------------------------------------------------|
| Results Tools 💮 Options 🔺                                                                                                    | 🔄 Select All 🔐 Print 🙀 Email 🔞 Export 阔 Add to My Projects 🍕 Keep Selected                                                                                                    |
| Search Information 1                                                                                                    | 50 Per Page   Get More                                                                                                    |
| You searched:<br>collaborative care for pain<br>patients<br>- Search terms used:<br>care<br>cares<br>childcare<br>collaboration | Pain Management of Terminally III Cancer Patients Not Receiving Hospice Care     Source URL     Source URL     Complete Reference     Truin Tang S.     Cancer Nars. 2010 Mar 30. [Epub ahead of print]     Pubmed / Pubmed     Source VRL     Source VRL     So |
| collaborations<br>collaborative<br>dolor<br>pain<br>painful<br>pains<br>part huuts                                              | 2. Pain Patients, ">"We Need to Get You Focus       Source URL  Aconesia P; Gibbons A; McGuire B; Murphy A.      Qual Health Res. 2010 Mar 24. [Epub ahead of print]      PubMed / PubMed      Get You Projects Sc + Annotate                                                                                                    |

## Drukowanie, e-mail, eksport i My Projects

Opcje wyjściowe znajdują się u góry każdej strony wyników: **Print** (drukowanie), **Email** (e-mail), **Export** (eksport) i **My Projects** (moje projekty). Wybierz wyniki, a następnie kliknij ikonę wyjściową. Wybierz pojedyncze cytaty za pomocą pól wyboru lub kliknij opcję **Select All** (wybierz wszystko) u góry strony.

#### 🚔 Print 🛛 🙀 Email 🛛 🖪 Export 📑 Add to My Projects

#### Print (drukowanie)

- Select Fields to Display (wybierz pola do wyświetlenia): wybierz domyślne listy pól lub niestandardową listę.
- Select Citation Style (wybierz styl cytatu): Użyj formatu Ovid Labeled Citation do drukowania, przesłania wiadomości e-mail lub eksportu do oprogramowania do zarządzania odwołaniami bądź też wybierz inny styl (APA, MLA, Chicago itp.).
- Include (dołącz): określ, czy historia wyszukiwania ma zawierać strategię wyszukiwania, czy adnotacje mają zawierać uwagi i adresy pełnego tekstu Ovid łączące z wynikami OvidSP lub pełnym tekstem.

#### Email:

 Podaj adresy From (od) i To (do), oddzielając wiele adresów przecinkami oraz jeśli trzeba dodaj Subject (temat) i Message (wiadomość).

#### Export (eksport):

- Użyj formatu Microsoft Word do edycji tekstów.
- Użyj formatu PDF do wymiany dokumentów.
- Użyj formatu .txt, aby zyskać plik tekstowy
- Uzyj formatu Citavi/EndNote®/ProCite®/Reference Manager®
- do lokalnego zarządzania odwołaniami.
- Użyj formatu RefWorks do zarządzania odwołaniami online.
- Uzyj formatu **RIS** dla aplikacji Reference Manager i EndNote Web.
- Użyj BRS/Tagged, Reprint/Medlars dla starszych formatów RM.
- Użyj formatu **Delimited** lub **XML** dla importu do bazy danych.

Dodawaj materiały do **My Projects**, przeciągając je do obszaru **My Projects** w oknie **Results Tools** lub klikając przycisk **Add to My Projects** i postępując według wyświetlanych monitów. Można też dodawać elementy z innych lokalizacji za pomocą **paska narzędzi Ovid**.

**My Projects** (moje projekty) jest zorganizowanym obszarem przechowywania, zawierającym projekty i foldery, w których można przechowywać teksty, wyniki, cytaty, pełne teksty, grafiki itp. **My Projects** ma te same opcje wyjściowe, co wyniki (**drukowanie, e-mail i eksport**) oraz opcję **Remove** (usuń), służącą do usuwania zapisanych elementów.

Dodatkowe informacje: Dodatkowe informacje o zasobach można uzyskać w terenowej bazie danych Field Guide (używając łącza Selected Resources). Pomoc dotycząca oprogramowania jest dostępna na większości stron i otwiera się w postaci informacji o ostatnio odwiedzonej stronie, udostępniając przeglądanie rozdziałów po lewej stronie.

Łącza do materiałów szkoleniowych i opcji językowych są dostępne na dole każdej strony.

Więcej informacji o produktach Ovid można znaleźć pod adresem http://www.ovid.com. Materiały szkoleniowe i dokumentacja znajdują się pod adresem http://resourcecenter.ovidsp.com

😣 Wolters Kluwer 🛛 Ovid

Health

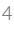